スタンプラリー参加方法

まずは無料アプリ「SpotTour」をダウンロード。
 アプリを起動後、画面右上の虫メガネをタップし、「<u>紀の川エリア</u>」を検索。

SpotTour

担))

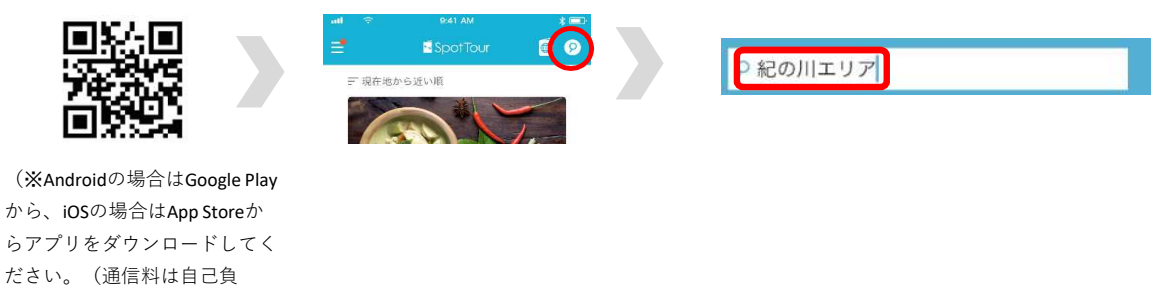

② 全6コースの内、参加するコースを選び、「参加する」をタップ。

(A)岩出市北部エリア
(B)岩出市南部エリア
(C)打田エリア
(D)粉河西部エリア
(E)粉河那賀エリア
(F)貴志川桃山鞆渕エリア

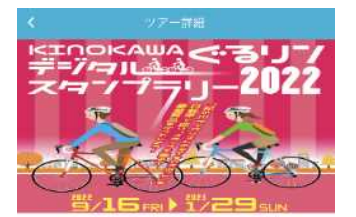

KINOKAWA ぐるリンデジタルスタンプラリー 2022 岩出市北部エリア

開催時 : 日本 引歌山県 紀の川エリア(2010年 - 紀の川市) 開発時間 : 2109.04.26 00:00 - 2109.04.26 23:59

紀の川エリア(紀の川市・岩出市)には、豊かな自然 や歴史・文化や風光明媚な景色と四季所々のフルーツ が深しめる素厳なところです。そんな紀の川エリアを 自転車で走ってみませんか。「紀の川サイクリストお もてなしスポット」を巡りスタンプを集めて、豪華賞 品をGETしよう!

さらに「wakayama800モバイルスタンプラリー 5th season」の対象イベントとして、5ペダルも要得でき ます。(特典応募フォームにて、登録ニックネームを 入力ください。)

■「紀の川サイクリストおもてなしスポット」とは? サイクリストの皆様を店独自のサービスで湿かくお迎 え。また、店先にはパイクラックが設置されているほ か、空気入れも常備されています。

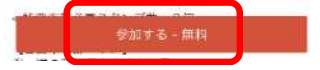

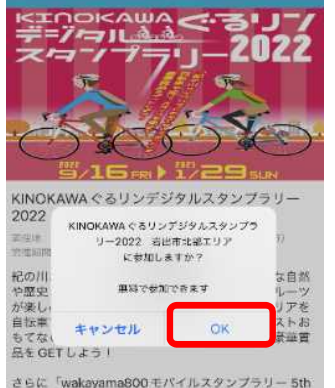

さらに「wakayama800モバイルスタンプラリー 5th season」の対象イベントとして、ちペダルも提得でき ます。(特別応募フォームにて、登録ニックネームを 入力ください。)

\* 「紀の川サイクリストおもてなしスポット」とは? サイクリストの皆様を店独自のサービスで湿かくお迎 え。また、店先にはパイクラックが設置されているほ か、空気入れも常備されています。

参加する・無料

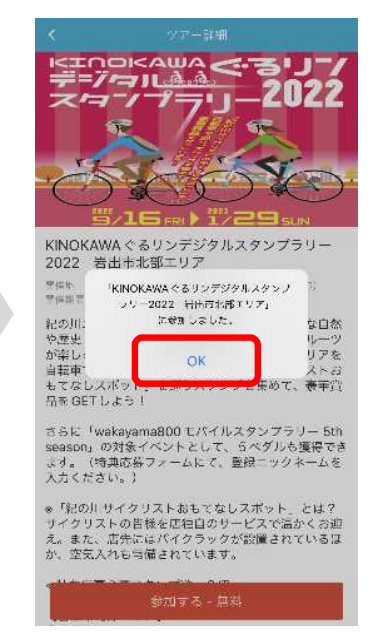

## ③ スポットを選択し、画面右上のQRコード読み取りボタンをタップ。

## 提示されたQRコードを読み取る。

(※スタンプ取得にはGPSも利用するため、お使いの端末で「位置情報サービス(GPS)」設定を 有効にしてください。)

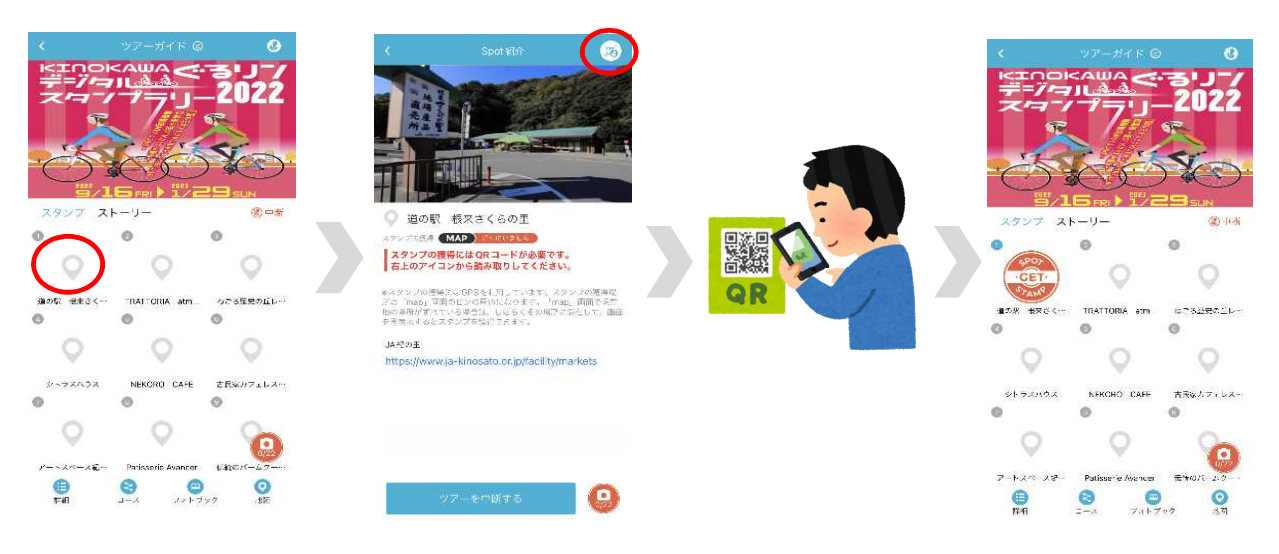

④ 各エリアコース「スタンプ3個」で1口応募可能。(最大6口応募可能)
 条件をクリアし、「特典を見る」をタップ。応募フォームに必要事項を入力し、
 応募完了!(※「特典」については、画面下の「コース」→「特典」からでも見ることができます。)

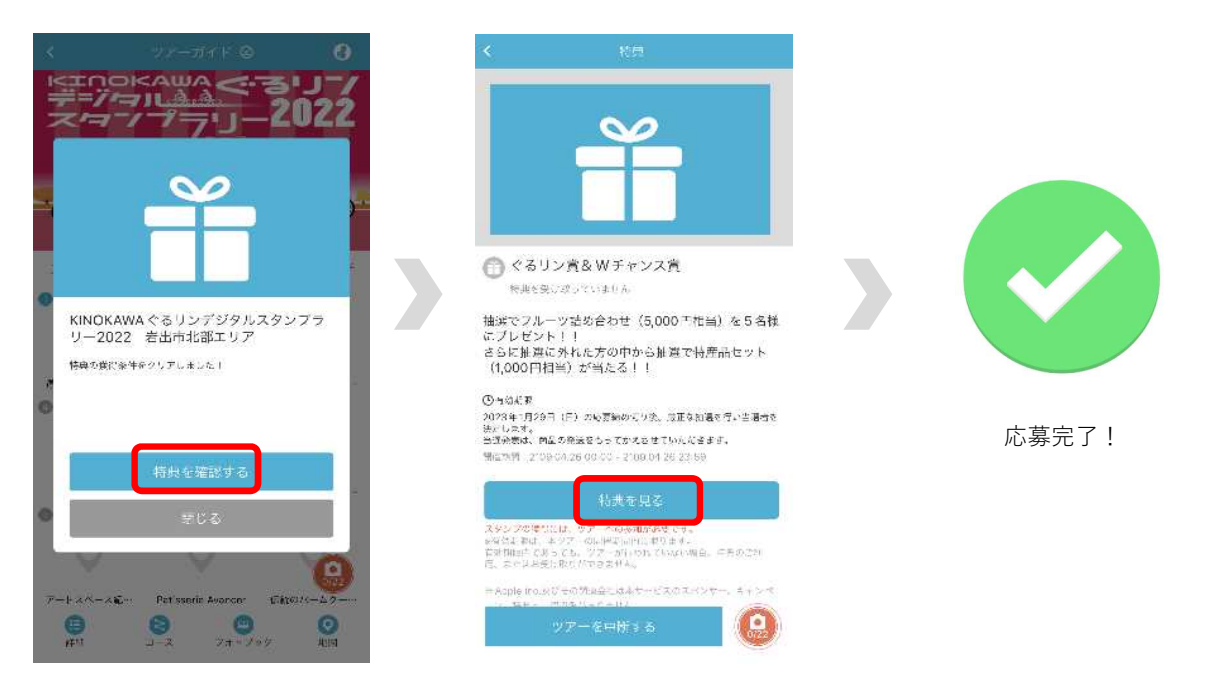